# 恒生 HSBCnet 用户指南

# 买方贷款指南

# [供恒生银行(中国)有限公司客户使用]

<u>© 版权[2023]恒生银行(中国)有限公司保留所有权利。未经恒生银行(中国)有限公司事先书面许可,不得将本文件之任何部分复制、储存于检索系统,或以任何形式或途径(包括电子、机械、复印、录制或其他)传送。</u>

 值 生 銀 行 HANG SENG BANK
 理财创富 专注为你
 □
 □
 □
 □
 □
 □
 □
 □
 □
 □
 □
 □
 □
 □
 □
 □
 □
 □
 □
 □
 □
 □
 □
 □
 □
 □
 □
 □
 □
 □
 □
 □
 □
 □
 □
 □
 □
 □
 □
 □
 □
 □
 □
 □
 □
 □
 □
 □
 □
 □
 □
 □
 □
 □
 □
 □
 □
 □
 □
 □
 □
 □
 □
 □
 □
 □
 □
 □
 □
 □
 □
 □
 □
 □
 □
 □
 □
 □
 □
 □
 □
 □
 □
 □
 □
 □
 □
 □
 □
 □
 □
 □
 □
 □
 □
 □
 □
 □
 □
 □
 □
 □
 □
 □
 □
 □
 □
 □
 □
 □
 □
 □
 □
 □
 □
 □
 □
 □
 □
 □
 □
 □
 □
 □
 □
 □
 □
 □
 □
 □
 □
 □
 □
 □
 □
 □
 □
 □
 □
 □
 □
 □
 □
 □
 □
 □
 □
 □
 □
 □
 □
 □
 □
 □
 □
 □
 □
 □
 □
 □
 □
 □
 □
 □
 □
 □
 □
 □
 □
 □
 □
 □
 □
 □
 □
 □
 □
 □
 □
 □
 □
 □
 □
 □
 □
 □
 □
 □
 □
 □
 □
 □
 □
 □
 □
 □
 □
 □
 □
 □
 □
 □
 □
 □
 □
 □
 □
 □
 □
 □
 □
 □
 □
 □
 □
 □
 □
 □
 □
 □
 □
 □
 □
 □
 □
 □
 □
 □
 □
 □
 □
 □
 □
 □
 □
 □
 □
 □
 □
 □
 □
 □
 □
 □
 □
 □
 □
 □
 □
 □
 □
 □
 □
 □
 □
 □
 □
 □
 □
 □
 □
 □
 □
 □
 □
 □
 □
 □
 □
 □
 □
 □
 □
 □
 □
 □
 □
 □
 □
 □
 □
 □
 □
 □
 □
 □
 □
 □
 □
 □
 □
 □
 □
 □
 □
 □
 □
 □
 □
 □
 □
 □
 □
 □
 □
 □
 □
 □
 □
 □
 □
 □
 □
 □
 □
 □
 □
 □
 □
 □
 □
 □
 □
 □
 □
 □
 □
 □
 □
 □
 □
 □
 □

恒生银行(中国)有限公司(汇丰集团成员)刊发

i

### 重要声明

- 本手册仅为便利客户操作编制,并不构成恒生银行(中国)有限公司(以下 简称"银行"或"恒生中国")的任何承诺或保证。
- 对于本手册的内容,银行有权随时进行修订并通过适当的形式(如在官网公布等)进行公示,客户应及时查看并下载本手册的最新版本参考使用。
- 客户应当遵守本手册列明的要求和限制,以确保正确安全地使用恒生中国 HSBCNET系统。因对本手册内容理解错误而导致的损失,应由客户自行 承担;如在使用本手册过程中有任何疑问,请咨询 GTRF Client Implementation Manager。

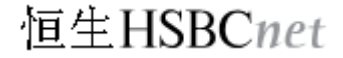

## 目录

| 1. | 贷款申请       | 1  | L |
|----|------------|----|---|
|    | 1.1 使用空白表格 | .1 |   |
|    | 1.2 使用保存模板 | .9 |   |
| 2. | 贷款偿还       | 15 | 5 |

### 1. 贷款申请

客户可以通过以下流程进行买方贷款 :

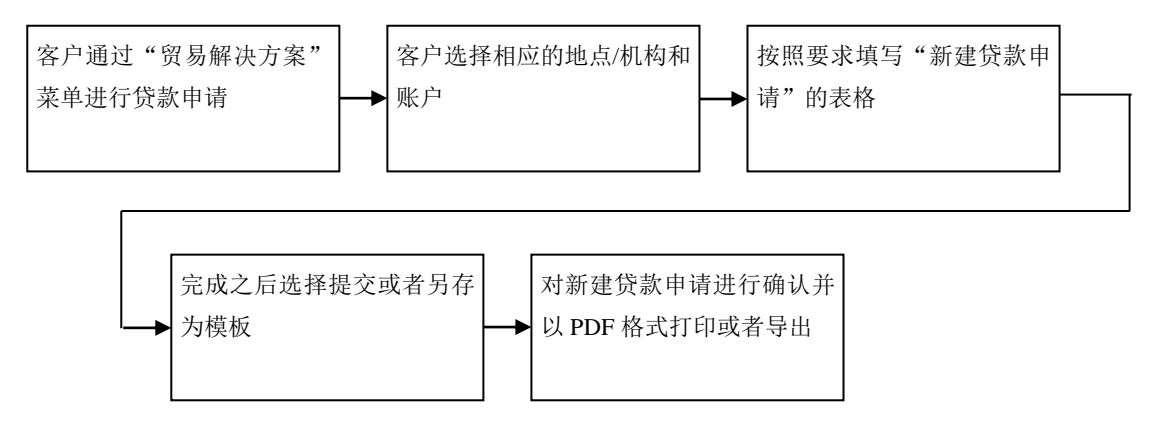

#### 1.1 使用空白表格

第一步:菜单->贸易解决方案->贷款申请

| X 菜单 Net Plus ☆       |                                                                                                    |                               |                                                  |
|-----------------------|----------------------------------------------------------------------------------------------------|-------------------------------|--------------------------------------------------|
| Net Plus<br>自助服务及客户支持 | 单证贸易<br>创建跟单信用证申请<br>跟单信用证申请<br>出口信用证转让<br>恒生中国电子商业汇票<br>进口单据指令<br>管理跟单信用证申请<br>管理跟单信用证电请<br>管理跟单信用证模板<br>贸易帐户信息<br>贸易通知<br>贸易预段<br>贸易预度<br>符处理贸易交易<br>贸易模板及列表 | 週用<br>交易展示板<br>未结清交易<br>待处理交易 | 买方贯款<br>贷款申请<br>贷款结算处期<br>卖方贯款<br>装运后融资<br>装运前融资 |

<u>第二步</u>:设置地点和账户

-1

| 买方贷款    | ····································· |
|---------|---------------------------------------|
| 设置地点和账户 | ★<br>点击下拉框选择【地点/机构】                   |
| 地点/机构 * | 请选择                                   |
| 帐户 ⁻    | 请选择                                   |
| 取消      | 设置为默认值                                |
| 设置地点和账户 | ×                                     |
| 地点/机构 * | CN-HASE 🗸                             |
| ₩户 *    | 清选择                                   |
|         | 请选择                                   |
| 取消      | IMP                                   |
|         | IMP                                   |

▶ 若想继续用作未来使用,点击"设置为默认值"完成之后,点击"应用"

<u>第三步</u>:填写空白新建贷款申请表格

| 贷款    | 申请      |
|-------|---------|
| ~~~~~ | 1 1 1 1 |

|                                                                                                    |                                                                                                    |                                                                                 |                                                                                                    | <b></b>       | 理模板   |
|----------------------------------------------------------------------------------------------------|----------------------------------------------------------------------------------------------------|---------------------------------------------------------------------------------|----------------------------------------------------------------------------------------------------|---------------|-------|
| 新建贷款申请<br>状态: 未完成 •                                                                                                    |                                                                                                    | 地点 / 机构:<br>CN - HASE                                                           | 账户:                                                                                                    |               | / 编辑  |
|                                                                                                    |                                                                                                    |                                                                                 |                                                                                                    | 标以星号 (*) 的字段是 | 必填字段。 |
| 贷款详情                                                                                                    |                                                                                                    |                                                                                 |                                                                                                    | 未完成 🜗         | ~     |
| 支付指令                                                                                                    |                                                                                                    |                                                                                 |                                                                                                    | 未完成 🌗         | ~     |
| 远期合约详情                                                                                                    |                                                                                                    |                                                                                 |                                                                                                    |               | ~     |
| 特别指令                                                                                                    |                                                                                                    |                                                                                 |                                                                                                    |               | ~     |
| 附件                                                                                                    |                                                                                                    |                                                                                 |                                                                                                    | 未完成 🜗         | ~     |
|                                                                                                    |                                                                                                    |                                                                                 | PD                                                                                                    | F格式打印/导       | 出模板   |
| 关闭                                                                                                    |                                                                                                    |                                                                                 | 打印/导出                                                                                                    | 另存为模板         | 提交    |
|                                                                                                    |                                                                                                    |                                                                                 |                                                                                                    |               |       |
|                                                                                                    | 代势舌轴凹五士日口期笙 代                                                                                                    | ************                                                                    |                                                                                                    |               |       |
| 付币种金额<br>利息费用偿<br>贷款详情                                                                                                    | 、贷款币种以及支付日期等。贷<br>付账户请点击下拉框选择                                                                                                    | 款偿付账户和                                                                          | *宛: •                                                                                                    |               |       |
| 付币种金额<br>利息费用偿<br>贷款详情<br><sup>频3*</sup>                                                                                                    | 、贷款币种以及支付日期等。贷<br>付账户请点击下拉框选择                                                                                                    | 意选择贷款的教                                                                         | <sup>≭完成</sup> ● ▲                                                                                                    |               |       |
| 付币种金额<br>利息费用偿<br>贷款详情<br><sup>案9:瞬号<sup>*</sup></sup>                                                                                                    | 、贷款币种以及支付日期等。贷<br>付账户请点击下拉框选择                                                                                                    | 款偿付账户和<br>意选择贷款的类<br>注意客户                                                       | 終别 ***** ◆ ▲ \$ \$ <                                                                                                    |               |       |
| 付币种金额<br>利息费用偿<br>贷款详情<br><sup>950</sup> *<br><sup>80%</sup> <sup>8</sup><br><sup>25%</sup>                                                                                                    | 、贷款币种以及支付日期等。贷<br>付账户请点击下拉框选择<br>●类型频为3家 ○类型频为3家 ①<br>注                                                                                             | 意选择贷款的类<br>(注意客户)                                                               | <sup>≭完≴</sup> ● ▲                                                                                                    |               |       |
| 付币种金额<br>利息费用偿<br>贷款详情<br><sup>950</sup> *<br><sup>80%</sup><br><sup>80%</sup><br><sup>80%</sup>                                                                                                    | 、贷款币种以及支付日期等。贷<br>付账户请点击下拉框选择<br>() ※注意形式加速 () 注注<br>() ※注意形式加速 () () () () () () () () () () () () ()                                              | 意选择贷款的类                                                                         | 約 ***◎ ▲ 約 4 約 5 5 6 7 5 7 6 7 7 8 7 7 7 8 7 9 7 9 7 </td <td></td> <td></td>                                                                                                    |               |       |
| 付币种金额<br>利息费用偿<br>贷款详情<br><sup>950</sup> *<br><sup>879</sup> <sup>96</sup> *<br><sup>200</sup> <sup>96</sup>                                                                                                    | 、贷款币种以及支付日期等。贷<br>付账户请点击下拉框选择<br>() ※Emp573家) () ※Emp573家 ()<br>() () () () () () () () () () () () () (                                            | 意选择贷款的类                                                                         | 終别 ★##\$ ● ▲ 编号不要重复                                                                                                    |               |       |
| 付币种金额<br>利息费用偿<br>贷款详情<br><sup>案的确号</sup> *<br><sup>支持等码4</sup> 案编号<br><sup>支付币种金额</sup> *                                                                                                    | 、贷款币种以及支付日期等。贷<br>付账户请点击下拉框选择<br>● 乘运航实方露 ○ 乘运航实方露 ①<br>□<br>□<br>□<br>□<br>□<br>□<br>□<br>□<br>□<br>□<br>□<br>□<br>□<br>□<br>□<br>□<br>□<br>□<br>□ | 意选择贷款的类                                                                         | 約 <sup>≭救索</sup> ● ▲                                                                                                    |               |       |
| 付币种金额<br>利息费用偿<br>贷款详情<br><sup>案的</sup><br><sup>案的</sup><br><sup>案的</sup><br><sup>案的</sup><br><sup>案的</sup><br><sup>案的</sup><br><sup>案</sup><br><sup>案</sup><br><sup>案</sup><br><sup>案</sup><br><sup>案</sup><br><sup>案</sup><br><sup>案</sup><br><sup>案</sup><br><sup>案</sup><br><sup>3</sup><br><sup>3</sup><br><sup>3</sup><br><sup>3</sup><br><sup>3</sup><br><sup>3</sup><br><sup>3</sup><br><sup>3</sup><br><sup>3</sup><br><sup>3</sup> | 、贷款币种以及支付日期等。贷<br>付账户请点击下拉框选择<br>● 乘运航实方:3% ○ 乘运航实方3% ①<br>□ ①<br>□ ○ 天致<br>□ □ □ □ □ □ □<br>□ □ □ □ □ □ □ □ □ □ □ □                                | 意选择贷款的类注意客户                                                                     | 約 <sup>≭ቋቋ</sup> ● ▲                                                                                                    |               |       |
| 付币种金额<br>利息费用偿<br>贷款详情<br><sup>案的</sup><br><sup>案的</sup><br><sup>案的</sup><br><sup>案的</sup><br><sup>案的</sup><br><sup>案的</sup><br><sup>案的</sup><br><sup>案的</sup>                                                                                                    | 、贷款币种以及支付日期等。贷<br>付账户请点击下拉框选择<br>● 乘运航实方識 ○ 乘运航实方識 ①<br>□<br>□<br>□<br>□<br>□<br>□<br>□<br>□<br>□<br>□<br>□<br>□<br>□                               | 意选择贷款的类                                                                         | 約 <sup>≭₩#</sup> ▲                                                                                                    |               |       |
| 付币种金额<br>利息费用偿<br>贷款详情<br>%则"<br>客户确号"<br>发展号码/单磁编号<br>注款明限"<br>支付币种企额"<br>以支付币种计的强数金额"<br>运数币种"                                                                                                    | 、贷款币种以及支付日期等。贷<br>付账户请点击下拉框选择<br>④ 梁武振天方課》 ④ 梁武振天方課》 ④ ① 第第日 (日/月年) ● A 日間 ● ● ● ● ● ● ● ● ● ● ● ● ● ● ● ● ● ●                                      | 意选择贷款的类                                                                         | 約 <sup>≭₩≪</sup> ● ▲<br>编号不要重复                                                                                                    |               |       |
| 付币种金额<br>利息费用偿<br>贷款详情<br>%则*<br>每户编号*<br>2度行币种金额*<br>支付币种金额*<br>以支付币种计的建数金额*<br>支付用陶(由月冲)*<br>类对日聘(由月冲)*                                                                                                    | 、 贷款币种以及支付日期等。 贷<br>付账户请点击下拉框选择                                                                                                    | 該偿付账户和 意选择贷款的类 ↓注意客户                                                            | ★## ● ▲     ▲     ▲     ▲     ④     ▲     ▲     ▲     ⑤     ▲     ⑤     ▲     ⑤     ▲     ⑤     ▲     ⑤     ▲     ⑤     ▲     ⑤     ▲     ⑤     ▲     ⑤     ▲     ⑤     ▲     ⑤     ▲     ⑤     ▲     ⑤     ▲     ⑤     ▲     ⑤     ▲     ⑤     ▲     ⑤     ▲     ⑤     ▲     ⑤     ▲     ⑤     ▲     ⑤     ▲     ⑤     ▲     ⑤     ▲     ⑤     ▲     ⑤     ⑤     ⑤     ▲     ⑤     ⑤     ⑤     ⑤     ⑤     ⑤     ⑤     ⑤     ⑤     ⑤     ⑤     ⑤     ⑤     ⑤     ⑤     ⑤     ⑤     ⑤     ⑤     ⑤     ⑤     ⑤     ⑤     ⑤     ⑤     ⑤     ⑤     ⑤     ⑤     ⑤     ⑤     ⑤     ⑤     ⑤     ⑤     ⑤     ⑤     ⑤     ⑤     ⑤     ⑤     ⑤     ⑤     ⑤     ⑤     ⑤     ⑤     ⑤     ⑤     ⑤     ⑤     ⑤     ⑤     ⑤     ⑤     ⑤     ⑤     ⑤     ⑤     ⑤     ⑤     ⑤     ⑤     ⑤     ⑤     ⑤     ⑤     ⑤     ⑤     ⑤     ⑤     ⑤     ⑤     ⑤     ⑤     ⑤     ⑤     ⑤     ⑤     ⑤     ⑤     ⑤     ⑤     ⑤     ⑤     ⑤     ⑤     ⑤     ⑤     ⑤     ⑤     ⑤     ⑤     ⑤     ⑤     ⑤     ⑤     ⑤     ⑤     ⑤     ⑤     ⑤     ⑤     ⑤     ⑤     ⑤     ⑤     ⑤     ⑤     ⑤     ⑤     ⑤     ⑤     ⑤     ⑤     ⑤     ⑤     ⑤     ⑤     ⑤     ⑤     ⑤     ⑤     ⑤     ⑤     ⑤     ⑤     ⑤     ⑤     ⑤     ⑤     ⑤     ⑤     ⑤     ⑤     ⑤     ⑤     ⑤     ⑤     ⑤     ⑤     ⑤     ⑤     ⑤     ⑤     ⑤     ⑤     ⑤     ⑤     ⑤     ⑤     ⑤     ⑤     ⑤     ⑤     ⑤     ⑤     ⑤     ⑤     ⑤     ⑤     ⑤     ⑥     ⑥     ⑥     ⑥     ⑥     ⑥     ⑥     ⑥     ⑥     ⑥     ⑥     ⑥     ⑥     ⑥     ⑥     ⑤     ⑤     ⑤     ⑤     ⑤     ⑤     ⑤     ⑥     ⑥     ⑥     ⑥     ⑥     ⑥     ⑥     ⑥     ⑤     ⑤     ⑥     ⑥     ⑥     ⑥     ⑥     ⑤     ⑤     ⑤     ⑤     ⑤     ⑤     ⑤     ⑤     ⑤     ⑤     ⑤     ⑤     ⑤     ⑤     ⑤     ⑤     ⑤     ⑤     ⑤     ⑤     ⑤     ⑤     ⑤     ⑤     ⑤     ⑤     ⑤     ⑤     ⑤     ⑤     ⑤     ⑤     ⑤     ⑤     ⑤     ⑤     ⑤     ⑤     ⑤     ⑤     ⑤     ⑤     ⑤     ⑤     ⑤     ⑤     ⑤     ⑤     ⑤     ⑤     ⑤     ⑥     ⑥     ⑥     ⑥     ⑥     ⑥     ⑥     ⑥     ⑥     ⑥     ⑥     ⑥     ⑥     ⑥     ⑥     ⑥     ⑥     ⑥     ⑥     ⑥     ⑥     ⑥     ⑥     ⑥     ⑥     ⑤     ⑤     ⑤     ⑤ |               |       |
| 付币种金额<br>利息费用偿<br>贷款详情<br>%则"<br>每户病号"<br>发展号词/单型编号<br>国数期限"<br>支付币种金额"<br>以支付币种计的建数金额"<br>运数而种"<br>支付日聘(由月响)"<br>运数面种(加户                                                                                                    | 、 贷款币种以及支付日期等。 贷<br>付账户请点击下拉框选择                                                                                                    | <ul> <li>款偿付账户和</li> <li>意选择贷款的类</li> <li>注意客户</li> <li>①</li> <li>①</li> </ul> | \$别 ★## ● ▲ 编号不要重复                                                                                                    |               |       |

b. 装运后买方贷款

## 贷款申请

| 在【贷款详情】<br>付币种金额、贷<br>利息费用偿付账 | 输入贷款的具体信息,包括贷款期限、支<br>款币种以及支付日期等。贷款偿付账户和<br>户请点击下拉框选择                                                                                                    |
|-------------------------------|----------------------------------------------------------------------------------------------------|
| 贷款详情                          | *売或 ● ▲                                                                                                    |
| 識別 *                          | ○ 表运前买方贷款 ⑧ 表运后买方贷款 ①<br>NOTE: In case a Pre-shipment buyer loan has already been disbursed under this shipment, please provide<br>the loan reference number(s) in the "Special instruction" box. |
| 贷款是否用于为信用证或托收项下的进口单据<br>融资? * |                                                                                                    |
| 客户编号"                         | □                                                                                                    |
| 发票号码 / 单据编号                   | ©                                                                                                    |
| 受款期限"                         | ○天政                                                                                                    |
|                               |                                                                                                    |
| 支付币种/金额 "                     | 请选择           ∨         盒領         ③                                                                                                    |
| 以支付币种计的贷款金额 *                 |                                                                                                    |
| 贷款币种"                         | 请选择   ~ ①                                                                                                    |
| 支付日期 (日/月/年) *                | 07/07/2021   📋 🛈                                                                                                    |
| 贷款偿付账户                        | 请选择   ~ ①                                                                                                    |
| 利息。费用偿付账户"                    | · 请选择   ~ ①                                                                                                    |
| 货物描述 "                        |                                                                                                    |

2) 支付指令:选择支付方式

| <b>万</b>                                 |                                     |              |                                                         |
|------------------------------------------|-------------------------------------|--------------|---------------------------------------------------------|
| 支付指令                                     |                                     |              | 未完成 🔮 🔨                                                 |
| 记行方式 *                                   | 请选择 / 1                             |              | 点击【支付方式】下拉框                                             |
|                                          | 请选择                                 |              | 点击【Wire transfer】出现下图所示                                 |
|                                          | Wire transfer                       |              | - 点击【Refer to Special Instructions below】后              |
|                                          | Refer to Special Instructions below |              | 在【特别指令】栏填写内容                                            |
| 支付指令                                     |                                     |              | 未完成 🕘 🔥                                                 |
| 2付方式*                                    | Wire transfer                       | ~ (i)        |                                                         |
| 2付币种/金额 *                                | <b>市种 金額</b><br>[] (j)              |              | 【支付方式】选择【Wire transfer】后<br>请填写"收款人账户"、"收款人银行           |
| \$\$\L\\\\\\\\\\\\\\\\\\\\\\\\\\\\\\\\\\ |                                     | i            | 名称"、"收款人银行地址第1行"、"收款人名称",点击下拉框选择"收款人                    |
| r款人银行SWIFT地址                             |                                     | í            | ) 银行地点"                                                 |
| 款人银行名称*                                  |                                     | í            | )                                                       |
| ·款人银行地址第1行 *                             |                                     | í            | )                                                       |
| 款人银行地址第2行                                |                                     |              |                                                         |
| 款人银行地址第3行                                |                                     |              |                                                         |
| 7款人银行地点 *                                | 请选择                                 | <b>~</b> (i) | )                                                       |
| <b>款</b> 人名称 <sup>*</sup>                |                                     | í            | )                                                       |
| (款人地址第1行                                 |                                     | í            | )                                                       |
| 款人地址第2行                                  |                                     |              |                                                         |
| 款人地址第3行                                  |                                     |              | トナーやたみね【事由中に子受れ】                                        |
| 計由何方承担*                                  | Applicant                           | • (i)        | ) < 「「「「」」」 「」」 「」 「」 「」 「」 「」 「」 「」 「」 「」              |
| 昂侯付账户*                                   | 请选择                                 | ~            | ↓ ① _ 点击下拉框选择【费用偿付账户】                                   |
| 远期合约详情                                   |                                     | 间密索          | 3                                                       |
| 元期合约详情                                   |                                     | 1日工。         | ~                                                       |
| 5支付款项货种与贷款货种不同,且/或偿还帐/<br>匀定的汇率计算转换。     | 户币种与贷款币种不同,请在远期合约下进行汇率转换;若保持        | 空白,则系        | 1系统会以银行当时适用汇率或使用Get Rate                                |
| 词号码 币                                    | 种 金额                                |              |                                                         |
| 123456                                   | CAD   ~ 10,000.00                   |              | <b>()</b>                                               |
|                                          | 请话报 / ·                             |              | 添加更多                                                    |
|                                          |                                     |              |                                                         |
| 制指令                                      |                                     |              | 朱完成 🌢 🔨                                                 |
|                                          |                                     |              | (i)                                                     |
| 邦助指令 -                                   |                                     |              | 当【支付方式】选择【Refer to Spe<br>Instructions Bolow】时【特别指念】为必道 |

| 方贷款                                  |                                               |                             |                          |                                  |  |
|--------------------------------------|-----------------------------------------------|-----------------------------|--------------------------|----------------------------------|--|
| ) 附件: 管理 <br>                        | 附件->浏览文件->上位                                  | 专                           |                          | 大完成                              |  |
| PUJ1十<br>要考虑此贷款申请,请提供文件副本,           | 这样我们就能够验证必填字段中的信息。通常情况                        | 3下,我们需要查看: (a) 形式发票或 (b) 发票 | 和运输单据。                   |                                  |  |
| 请在此处附加所有支持文件。支持的3<br>管理附件 刷新状态       | 文件提型: doc. docx, xis, xisx, pdf, tif, tiff, j | pg、jpeg、ppt、ppt、txt或csv,您最多 | 玑以上传 10 份文件,文件总大小不能超过 5i | MMB,文件仅在此会适中附加。                  |  |
| <b>文件名</b><br>0 个文件 (最多 10 个文件) 正在附加 | 类型                                            | 大小                          | 状态                       | 最多可以上传 10 份文件,文件总<br>大小不能超过 50MB |  |
|                                      |                                               |                             |                          |                                  |  |

| 」 □ □ □ □ □ □ □ □ □ □ □ □ □ □ □ □ □ □ □ | 单击"浏览文件"以附加文件<br>分钟时间才能扫描并上传,在完成之前此文档将无法 | 憶文件<br>法查看。 |         |      |
|-----------------------------------------|------------------------------------------|-------------|---------|------|
| 107PT 127E2                             | 文件名                                      | 类型          | 大小      | 状态   |
| ✓                                       | GTRF UATaccess.txt                       | тхт         | 0.00 MB | 准备上传 |
|                                         |                                          |             |         |      |

贷款申请

| 附件                                                                  |                                                |                                                               |                                        |            |                  |                      | 完成 🥑        | ^     |       |
|---------------------------------------------------------------------|------------------------------------------------|---------------------------------------------------------------|----------------------------------------|------------|------------------|----------------------|-------------|-------|-------|
| 要考虑此供款中還,這提供文件副本,这样我们就能够给<br>请在此处时加所有支持文件,支持的文件类型: doc. doc<br>管理时件 | 正心填字段中的信息。 运常们<br>x、 xla、 xlax、 pdf、 tif、 tiff | 専冗下, 我们 <del>蒋要重看</del> : (e)形式泼<br>、jpg、jpeg、ppt、ppt、 ta 載 d | 票或 (b) 发票和运输单据。<br>csv。 您最多可以上传 10 份文( | 件,文件总大小4   | R載題过 50MB。文件仅在此  | / <del>会</del> 语中附加。 |             |       |       |
| 文件名                                                                 | 类型                                             | 大小                                                            | 状态                                     |            | 下载               |                      |             |       |       |
| GTRF UATaccess.txt                                                  | ТХТ                                            | 0.00 MB                                                       | 向银行传输中                                 |            | <u>.</u>         |                      |             |       |       |
| 1 个文件(最多 10 个文件)正在附加。                                               |                                                |                                                               |                                        | 状态;<br>更新; | 为【向银行传<br>为【已上传】 | 输中】请点<br>后再点击排       | 点击左边'<br>是交 | "刷新状态 | ",当状态 |
|                                                                     |                                                |                                                               |                                        |            |                  |                      |             |       |       |

#### 状态显示为:完成,点击"**提交**"

▶ 想保存供未来使用,点击"另存为模板"

| 买方贷款请求                  | 首理模板                   |
|-------------------------|------------------------|
| 新建贷款申请<br>状态为【完成】点击【提交】 | 地点/机构:账户:<br>CN - HASE |
|                         | 标以星号(*)的字段是必填字段。       |
| 贷款详情                    | 完成 🥝 🗸                 |
| 支付指令                    | 完成 🔮 🗸 🗸               |
| 远期合约详情                  | ~                      |
| 特别指令                    | 完成 🔮 🗸 🗸               |
| 附件                      | 完成 🔮 🗸                 |
|                         |                        |
|                         |                        |
|                         |                        |
|                         |                        |
|                         |                        |
| 关闭                      | 打印/导出 另存为模板 提交         |

<u>第四步</u>:确认贷款申请详情 确认无误,勾选复选框,点击"**提交**"

| 地点 / 机构<br>China-HASE                                                  |                                                                    |                                                  |
|------------------------------------------------------------------------|--------------------------------------------------------------------|--------------------------------------------------|
| 贷款详情                                                                   |                                                                    | I                                                |
| 类别:                                                                    | 装运前买方贷款                                                            | I                                                |
| 客户编号:                                                                  | 12345678                                                           |                                                  |
| 发票号码 / 单据编号:                                                           | 12345678                                                           |                                                  |
| 贷款期限:                                                                  | 180 天数                                                             |                                                  |
| 支付币种/金额:                                                               | CNY 1.00                                                           |                                                  |
| 以支付币种计的贷款金额:                                                           | CNY 1.00                                                           |                                                  |
| 贷款币种:                                                                  | CNY                                                                | 接受条款及细则并确认递交贷款                                   |
| 支付日期 (日/月/年):                                                          | 7 Jul 2021                                                         | 申请书                                              |
| 贷款偿付账户:                                                                |                                                                    |                                                  |
| 到直/费田/尚供账户·                                                            | Refer to Special Ir                                                | netructione helow                                |
| ▼本申请书并入并受制于 <u>条款与</u> 要协议。<br>单击"提交"、"检查"和"授权"<br>务,并且您确认您已经阅读、<br>取消 | <u>条件</u> , 条款与条件在本申请书<br>按钮即表明您 (即客户) 不可;<br>理解并接受 <u>条款与条件</u> 。 | 中显示全部内容,与申请书共同组成一份重<br>撤销地请求本行提供此申请中指定的贸易服<br>提交 |

<u>第五步</u>:以 PDF 格式打印或者导出贷款申请

#### 贷款申请

| 地点 / 机构   账户<br>China-HASE         |          |
|------------------------------------|----------|
| 贷款详情                               |          |
| 类别:                                | 装运前买方贷款  |
| 客户编号:                              | 12345678 |
| 发票号码 / 单据编号:                       | 12345678 |
| 贷款期限:                              | 180 天数   |
| 支付币种/金额:                           | CAD 1.00 |
| 以支付币种计的贷款金额:                       | CAD 1.00 |
| 贷款币种:                              | CAD      |
| <sup>式 新 印 种:</sup> ① 创建的时间和日期显示为环 | CAD      |

#### 1.2 使用保存模板

- ▶ 找到保存的模板有两种方式
- 第一种方式:贷款申请板块
- <u>第1步</u>:菜单->贸易解决方案->贷款申请

| × 菜单 Net Plus ₽ |            |              |         |     |
|-----------------|------------|--------------|---------|-----|
| 贸易解决方案          | 的证据是       | <b>30</b> EB | 建合物的    |     |
|                 | 印刷器舱信用证由请  | 交易展示板        | 行数由请    |     |
| Net Dive        | 認知信用证券外理操作 | 未结清交易        | 资数结算所印刷 |     |
| Net Plus        | 出口信用证统计    | 谷外理交易        |         |     |
| 自助服务及客户支持       | 恒生中国电子商业汇票 |              | 突方贷款    |     |
|                 | 进口单据指令     |              | 城运后融资   |     |
|                 | 管理跟单信用证申请  |              | 製运前融资   |     |
|                 | 管理跟单信用证模板  |              |         |     |
|                 | 贸易帐户信息     |              |         |     |
|                 | 贸易通知       |              |         |     |
|                 | 贸易授权       |              |         |     |
|                 | 贸易额度       |              |         |     |
|                 | 待处理贸易交易    |              |         |     |
|                 | 贸易模板及列表    |              |         |     |
|                 |            |              |         |     |
|                 |            |              |         | おけて |
| _               |            |              |         | 但生日 |

## <u>第2步</u>:编辑->地点/机构和账户->管理模板

| 买方贷款请求                         | 管理校板                                                                                                    | ,<br>点击【管理模板】 |
|--------------------------------|----------------------------------------------------------------------------------------------------|---------------|
| 新建贷款申请<br><sup>状态: 未完成</sup> • | 地点/初始: 新户:<br>CN - HASE HANN GENG 1 SHITTLE TO SECOND 1 SHITTLE TO SECOND 1 SHITTLE TO S |               |
|                                | 标以星号(*)的字段是必填字段。                                                                                                    |               |
| 贷款详情                           | 未完成 🜗 🗸                                                                                                    |               |
| 支付指令                           | 未完成 🕚 🗸                                                                                                    |               |
| 远期合约详情                         | <b>~</b>                                                                                                    |               |
| 特别指令                           | <b>~</b>                                                                                                    |               |
| 附件                             | 未完成 🕚 🗸                                                                                                    |               |
|                                |                                                                                                    |               |
| 关闭                             | 打印 / 导出 另存为模板 退交                                                                                                    |               |

#### <u>第3步</u>:点击想要编辑的模板名称所在行

| 买方贷款                                                                      |         |      |                       |     |                     | 新建模板   |
|---------------------------------------------------------------------------|---------|------|-----------------------|-----|---------------------|--------|
| 管理模板                                                                      |         |      | 地点 / 机构:<br>CN - HASE | 账户: |                     | / 编辑   |
| 第四日<br>第四日<br>第四日<br>第四日<br>第四日<br>第四日<br>第四日<br>第四日<br>第四日<br>第四日<br>第四日 |         |      |                       |     | 选择想到                | 要编辑的模板 |
| 贷款模板名称 🔍                                                                  | 收款人名称 🔍 | 市种 🔍 | 上次更新用户                | ~   | 最近更新日期              | - 局扱   |
| Template Test                                                             |         | CAD  | 43691517_CN_EU1       |     | 16/07/2021 10:10:18 | 公司层次   |
| Test                                                                      |         | CAD  | 43691517_CN_EU1       |     | 16/07/2021 10:10:53 | 公司层次   |
|                                                                           |         |      |                       |     | 圖除 打印/号出            | 从模模形能  |

#### <u>第4步</u>:进行相对应部分的编辑,完成点击"保存"

贷款申请

| 买方贷款                       | ر<br>-              | 贷款申请 |
|----------------------------|---------------------|------|
| 买方贷款请求                     | 管理模板                | ]    |
| 编辑模板 - Template Test       | 地点 / 机结:            | )    |
| 贷款详情                       | ~                   |      |
| 支付指令                       | ~                   |      |
| 远期合约详情                     | ~                   |      |
| 特别指令                       | ~                   |      |
|                            |                     |      |
|                            |                     | _    |
| 关闭                         | 另存为 新建贷款申请 打印/号出 保存 | ]    |
| 买方贷款请求                     | 管理模板                | ]    |
| 编辑模板 - template test       | 地点 / 机构:            | )    |
| <ul> <li>ستام •</li> </ul> | 关闭                  |      |
| 贷款详情                       | ~                   |      |
| 支付指令                       | ~                   | _    |
| 远期合约详情                     | ~                   |      |
| 特别指令                       | ~                   | -    |
|                            |                     |      |
| 关闭                         | 另存为 新建送款申请 打印/寻出 保存 |      |

第5步:点击"新建贷款申请",后续参照1.1的第三步及后面继续操作

| 买方贷款                   | 贷款申请                       |
|------------------------|----------------------------|
| 买方贷款请求                 | 管理线板                       |
| 编辑模板 - template test   | 地点 / 机构:                   |
| <ul> <li>成功</li> </ul> | 关闭                         |
| 贷款详情                   | ~                          |
| 支付指令                   | ~                          |
| 远期合约详情                 | ~                          |
| 特别指令                   | ~                          |
|                        |                            |
| 关闭                     | 另存为 新建贷款申请 打印/导出 <b>保存</b> |

第二种方式:未结清交易板块

<u>第1步</u>:菜单->贸易解决方案->未结清交易

| × 菜单 Net Plus ₽ |            |       |         |
|-----------------|------------|-------|---------|
| 67 E 4114 - 42  |            |       |         |
| 贸易解决万案          | 単址貿易       | 連用    | 头方镇欧    |
|                 | 包建跟单信用证申请  | 交易展示板 | 贷款申请    |
| Net Plus        | 跟单信用证待处理操作 | 未结清交易 | 贷款结算/延期 |
|                 | 出口信用证转让    | 待处理交易 |         |
| 自助服务及客户支持       | 恒生中国电子商业汇票 |       | 卖方贷款    |
|                 | 进口单据指令     |       | 装运后融资   |
|                 | 管理跟单信用证申请  |       | 装运前融资   |
|                 | 管理跟单信用证模板  |       |         |
|                 | 贸易帐户信息     |       |         |
|                 | 贸易通知       |       |         |
|                 | 贸易授权       |       |         |
|                 | 贸易额度       |       |         |
|                 | 待处理贸易交易    |       |         |
|                 | 贸易模板及列表    |       |         |
|                 |            |       |         |

<u>第2步</u>:点击"**买方贷款**"

| 买方贷款                                                             | 贷款申请 |
|------------------------------------------------------------------|------|
| <b>未结清交易</b><br>CN HASE   显示多个概 <sup>4</sup>                     | 之易   |
| 进口信用证 进口单照 买方贷款                                                  |      |
| 创建胡单信用证申请   管理模板 ▼ 保远器 マ   自豆火5                                  | ]22] |
| 值用证编号 ✓ 客户编号 ✓ 型盆人名称 ✓ 收款人地址 ✓ 市仲 ✓ 信用证金額 ✓ 到期日 ✓ 秋志 ✓ 修订状态 未清金額 | Ψ    |
| 6 所选地点和账户无可用的交易。尝试更改地点或账户,您可以选择"编辑地点/账户"来执行此操作。                  |      |
|                                                                  | -    |
|                                                                  |      |
|                                                                  |      |
|                                                                  |      |
|                                                                  |      |
|                                                                  |      |
|                                                                  |      |
|                                                                  |      |
|                                                                  |      |
|                                                                  |      |

<u>第3步</u>:点击"**管理模板**"

| <b>未结清交易</b><br>CN HASE │ 显示多个颗 <sup>白</sup> |                   |             |    |       | 编辑地点/账户         | 待处理交易 |
|----------------------------------------------|-------------------|-------------|----|-------|-----------------|-------|
| 进口信用证进口单据                                    | 买方贷款              |             |    |       |                 |       |
| <ol> <li>您无权查看账户[1]的买方贷款交易。</li> </ol>       | 点击【管理模板】          |             |    |       |                 | 关闭    |
| 创建灭方贷款申请 管理模板 ▼ 筛选器 >                        |                   |             |    |       | 导出到 Excel 🛛 🗸 🗸 | 自定义视图 |
| 贷款编号 🗸 币种                                    | → 未清金額            | → 截止日期 →    | 状态 | 延期/结算 | 放款日期            | *     |
| ● 所造地点和账户无可用的交易。尝试更近                         | 改地点或账户。您可以选择"编編地。 | 点账户"来执行此操作。 |    |       |                 |       |
|                                              |                   |             |    |       |                 |       |
|                                              |                   |             |    |       |                 |       |
|                                              |                   |             |    |       |                 |       |
|                                              |                   |             |    |       |                 |       |

<u>第4步</u>:选择进行编辑的模板名称所在行

#### 贷款申请

| 买方货 | 贷款            |       |       |                       |               |                                | 新建模板         |
|-----|---------------|-------|-------|-----------------------|---------------|--------------------------------|--------------|
| 管理模 | 草板            |       |       | 地点 / 机构:<br>CN - HASE | 账户:<br>HANG S | ENG PCM HEALTH TEST IMP 520520 | 2289190 / 编辑 |
| 等远器 | ~             | 选打    | 释想要编辑 | 的模板                   |               |                                |              |
|     | 贷款模板名称 🔍      | 收款人名称 | 币种 🔻  | 上次更新用户                | -             | 最近更新日期                         | 层级 マ         |
|     | Template Test |       | CAD   | 43691517_CN_EU1       |               | 16/07/2021 10:10:18            | 公司层次         |
|     | Test          |       | CAD   | 43691517_CN_EU1       |               | 16/07/2021 10:10:53            | 公司层次         |
|     |               |       |       |                       |               |                                |              |
|     |               |       |       |                       |               | 副除 打印/导出                       | 从機械新建        |

#### <u>第5步</u>:对模板进行编辑,完成点击"保存"

| 买方贷款请求               | 管理模板                                                                                       |
|----------------------|--------------------------------------------------------------------------------------------|
| 编辑模板 - Template Test | 地点 / 机构: 账户:<br>CN - HASE HANG SENG PCM HEALTH TEST IMP 520520289190<br>标以显号 (*) 的字段是必填字段。 |
| 贷款详情                 | ~                                                                                          |
| 支付指令                 | ~                                                                                          |
| 远期合约详情               | ~                                                                                          |
| 特别指令                 | ~                                                                                          |
| 关闭                   | 另存为 新建贷款申请 打印/导出 <b>保存</b>                                                                 |

<u>第6步</u>:点击"新建贷款申请"后续参照 1.1 第三步以后的步骤操作

| 买方贷款                         | 贷款申请                |
|------------------------------|---------------------|
| 买方贷款请求                       | 管理模板                |
| 编辑模 <b>板</b> - template test | 地点 / 机构:            |
| <ul> <li>成功</li> </ul>       | 关闭                  |
| 贷款详情                         | ~                   |
| 支付指令                         | ~                   |
| 远期合约详情                       | ~                   |
| 特别指令                         | ~                   |
|                              |                     |
| 关闭                           | 另存为 新建贷款申请 打印/号出 保存 |

## 2. 贷款偿还

<u>第1步</u>:点击"贸易解决方案-未结清交易-买方贷款"。

| 🚯 恒生銀行 HANG SENG BANK  |                                                                                                    | <b>.</b> 0  | 简体中文 🗸 | 上次登录 10 22 14:14 GMT | ✿                |
|------------------------|----------------------------------------------------------------------------------------------------|-------------|--------|----------------------|------------------|
| ■ 菜单 用户管理 快速入门指南 未结清交易 | £                                                                                                    |             |        |                      |                  |
|                        |                                                                                                    |             |        |                      | 编辑地点账户 待处理交易     |
|                        | 出口信用证                                                                                                    | 出口单据        |        |                      |                  |
|                        |                                                                                                    |             |        | Ę                    | 出到 Excel V 自定义初図 |
| 近洋市安达款的页款,并点击页款4       | また 市会額 マンクロション マンクロション おおう マンクロション あんしょう しんしょう しんしょ しんしょ | 截止日期        | → 状态   | → 延期/结算              | 放款日期             |
| ✓ <u>CIL 3125</u> CNY  | 1.00                                                                                                    | 12 Dec 2022 |        |                      | 07 Dec 2022      |
| ✓ <u>CIL</u> 124 CNY   | 1.00                                                                                                    | 12 Deo 2022 |        |                      | 07 Deo 2022      |

选择要偿还贷款的交易,点击进入贷款交易后,点击右下角的"贷款结算"。

| 🚯 恒生銀行 HANG SENG BANK |             | <b>1</b> | 簡体中文 ~ | 上次登录 10 | 22 14:14 GMT | c.   | ~ 3 | 昆出 |
|-----------------------|-------------|----------|--------|---------|--------------|------|-----|----|
| 至 葉单 用户管理 快速入门指南      |             |          | 1      |         |              |      | 11  | 任务 |
| 贷款编号 - CILSZH 124     |             |          |        |         |              |      |     |    |
| 贷款摘要                  |             |          |        |         |              |      |     |    |
| 贷款金额                  | CNY 1.00    |          |        |         |              |      |     |    |
| 未清金額                  | CNY 1.00    |          |        |         |              |      |     |    |
| 现行利率                  | 3.65000000% |          |        |         |              |      |     |    |
| 未清利息                  | CNY 0.00    |          |        |         |              |      |     |    |
| 固定或可变利率贷款             | Fixed       |          |        |         |              |      |     |    |
| 登记日 (dd/mmm/yyyy)     | 07 Dec 2022 |          |        |         |              |      |     |    |
| 到期日 (dd/mmm/yyyy)     | 12 Dec 2022 |          |        |         |              |      |     |    |
| 已付利息总额                | CNY 0.00    |          |        |         |              |      |     |    |
|                       |             |          |        |         |              |      |     |    |
|                       |             |          |        |         |              |      |     |    |
| 关闭                    |             |          | 打印/男   | 学出 查看   | 授款历史记录       | 贷款结算 | 贷款延 | 49 |
|                       |             |          |        |         |              |      |     |    |

<u>第2步</u>:在贷款结算申请中填写"结算指示",包括偿付账户,偿还金额和还款日期。**如需提前还款,** 请在"特殊指令"中填写:"We confirm that the Break Funding Cost related to this Settlement Request shall be calculated in accordance with the Facility Letter we entered into with the Bank."然后点击提交。

| 🚯 恒生銀行 HANG SENG BANK                                                                                                    |                                                  | <b>1</b>            | 简体中文                   | ✓ 上次登录 1 2 14:14 GMT                        | • 退出                 |
|----------------------------------------------------------------------------------------------------|--------------------------------------------------|---------------------|------------------------|---------------------------------------------|----------------------|
| ■ 菜单 用户管理 快速入门指南                                                                                                    |                                                  |                     |                        |                                             |                      |
| 贷款是否用于为信用证或托收项下的进口单据融资? :                                                                                                    | 否                                                |                     |                        |                                             |                      |
| 结算指示                                                                                                    |                                                  |                     |                        |                                             | 完成 🔮 📔 木             |
| 贷款偿付账户 *                                                                                                    | Refer to Special Instructions below              |                     | <b>~</b> (i            |                                             |                      |
| 供款借还金額 *                                                                                                    | 市种 全額<br>CNY 0.50                                |                     | i                      |                                             |                      |
| 利息/费用偿付账户                                                                                                    | Refer to Special Instructions below              |                     | <b>~</b> (i            | þ                                           |                      |
| 还歌日期 (日/月/年) *                                                                                                    | 11/12/2022 🛛 🗰 🕽                                 | 请选择已支               | 付援款的結算日。               |                                             |                      |
| 远期合约详情                                                                                                    |                                                  |                     |                        |                                             | ~                    |
| 特别指令请在特别指令中填写:                                                                                                    |                                                  |                     |                        |                                             | 完成 🔮 📔 🔨             |
| We confirm that the second second sec | e Break Funding Cost<br>cordance with the Facili | related<br>ty Lette | to this S<br>r we ente | ettlement Request s<br>red into with the Ba | hall<br>nk. 打印/导出 提交 |

<u>第3步</u>:勾选条款后点击提交。至此贷款还款申请已完成。

| 地点 / 机构: 账户:<br>China - HASE HSB                                                                                                    | NET TEST ACCOUNT IMP 52                                                                                                    |     |
|----------------------------------------------------------------------------------------------------|----------------------------------------------------------------------------------------------------|-----|
| 贷款详情                                                                                                    |                                                                                                    | 1   |
| 贷款编号:                                                                                                    | CIL: 4                                                                                                    | - 1 |
| 类别:                                                                                                    | 装运后买方贷款                                                                                                    |     |
| 贷款是否用于为信用证或<br>单据融资? :                                                                                                    | も約項下的进口<br>No                                                                                                    |     |
|                                                                                                    |                                                                                                    |     |
| 客户编号:                                                                                                    |                                                                                                    |     |
| <ul> <li>客户編号:</li> <li>我们運提及</li> <li>我们運提及</li> <li>本申请包含并受限于</li> </ul>                                                                                                    | 崔贺易条款,其可在 <u>www.gbm.hsbc.com/gtrfatt</u> 被获取、阅读并打印。<br>以下文件:                                                                                                    |     |
| <ul> <li>客户編号:</li> <li>我们運提及</li> <li>我们運提及</li> <li>本申请包含并受限于</li> <li>(i) 您所在司法</li> </ul>                                                                                     | 崔贸易条款,其可在 <u>www.gbm.hsbc.com/gtrfstt</u> 被获取、阅读并打印。<br>以下文件:<br>缩区的标准贸易条款;或                                                                                             |     |
| <ul> <li>客户編号:</li> <li>受け道提及</li> <li>安印道包含并受限子</li> <li>(i) 您所在司法書</li> <li>(ii) 若您所在可能</li> <li>(ii) 若您所在的問<br/>的条款和条件</li> </ul>                                              | 性贸易条款,其可在 <u>www.gbm.hsbc.com/gtrfstt</u> 被获取、阅读并打印。<br>以下文件:<br>辖区的标准贸易条款;或<br>法管辖区没有标准贸易条款,则为客户与汇丰就本申请所请求的贸易服务所                                                        | 形达成 |
| <ul> <li>客户編号:</li> <li>受门違提び</li> <li>本申请包含并受限于         <ol> <li>(i) 您所在司法智                  (i) 若您所在句話                  的条款和条件                 (在各种情况下,如</li> </ol> </li> </ul> | 售贸易条款,其可在 <u>www.gbm.hsbc.com/gtrfstt</u> 被获取、阅读并打印。<br>以下文件:<br>辖区的标准贸易条款;或<br>法管辖区没有标准贸易条款,则为客户与汇丰就本申请所请求的贸易服务和<br>适用,简称" <b>条款和条件</b> ")。                             | 形式成 |
| 客户编号:<br>図 我们違視及<br>本申请包含并受限于<br>(1) 您所在司法智<br>(1) 您所在司法智<br>的条款和条件<br>(在各种情況下,如<br>本申请包含并受限予<br>分重要协议。                                                                           | 售贸易条款,其可在 <u>www.gbm.hsbc.com/gtrfstt</u> 被获取、阅读并打印。<br>以下文件:<br>辖区的标准贸易条款;或<br>法管辖区没有标准贸易条款,则为客户与汇丰就本申请所请求的贸易服务和<br>适用,简称"条数和条件")。<br>条数和条件,如同其已完整地拔载于本申请中。本申请与条款和条件共同将 | 而达成 |

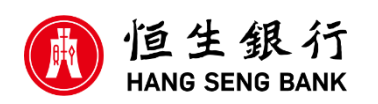

© 版权[2023]恒生银行(中国)有限公司保留所有权利。未经恒生银行(中国)有限公司事先书面许可,不得将本文件之任何部分复制、储存于检索系统,或以任何形式或途径(包括电子、机械、复印录制或其他)传送。

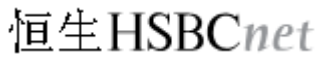